中国語翻訳ソフトノ北京7----

# ガイドブック 目次

| J北京対訳エディタ                             |    |
|---------------------------------------|----|
| J北京対訳エディタで翻訳しましょう                     | 1  |
| 翻訳結果を確認しましょう                          | 2  |
| 翻訳結果を編集しましょう                          | 3  |
| 見出しと本文を訳し分け。タイトル翻訳                    | 4  |
| より適切な翻訳に。ユーザー辞書を使って                   | 5  |
| より高度な翻訳に。翻訳メモリを使って                    | 6  |
| より専門的な翻訳に。専門用語辞書を使って(☆J北京7 エキスパート3限定) | 7  |
| 第三面表示を活用しましょう                         | 9  |
| アドイン翻訳                                |    |
| Office文書を翻訳しましょう                      | 10 |
| WEBページ・メールを翻訳しましょう                    | 11 |
| ファイル翻訳                                |    |
| ファイルエクスプローラからダイレクトに翻訳                 | 12 |
| J北京ナビゲータ                              |    |
| 翻訳・辞書検索・読み上げをクイックスタディ                 | 13 |
| くらべてきすと!                              |    |
| テキストファイル文字比較ツール                       | 14 |
| ChineseWriterLT                       |    |
| 中国語を入力しましょう                           | 15 |
| ピンイン入力/日中どこでも翻訳                       | 16 |

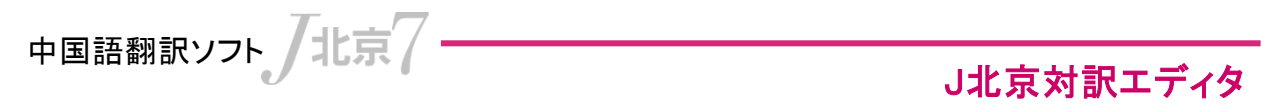

## J北京対訳エディタで翻訳しましょう

日本語の文章を中国語に翻訳します。

### ①翻訳方向を指定、②原文を表示し、③翻訳ボタンをクリック。

| Sample_JC.txt (シフトJIS) - J北京対訳エディタ                        |                                                                                                    |
|-----------------------------------------------------------|----------------------------------------------------------------------------------------------------|
| ファイル(E) 編集(E) 検索(S) 翻訳(I) 辞書(D) 翻訳/エリ(M) 転送(D) ツール(U) 設定( |                                                                                                    |
|                                                           |                                                                                                    |
|                                                           | 「創一(《学会) 🦳 原文をすべて翻訳                                                                                                    |
| 「【北京時事】中国国家統計局が                                           | - 指史文新記:                                                                                                    |
| 15日発表した1月の消費者物価                                           |                                                                                                    |
| 指数は、前年同月比4.9%上昇                                           | 「指定した义たけを翻訳                                                                                                    |
| Utc.                                                      |                                                                                                    |
|                                                           |                                                                                                    |
| 2 中国でけ各地で干げつや寒害                                           |                                                                                                    |
| たどが続き 農業生産への影響                                            |                                                                                                    |
| が縣今されている                                                  |                                                                                                    |
|                                                           |                                                                                                    |
| 3 国際記版価枚ま 古勝し テキック                                        |                                                                                                    |
| 当际叙初価格も同應してわり、<br>へ然 勝屈さ畑1 しずて切れる                         |                                                                                                    |
| 今後、物価を押し上りる恐れいか                                           |                                                                                                    |
| Jample_JC.bxt (シフトJIS) - J北京対訳エディタ                        |                                                                                                    |
| ファイル(E) 編集(E) 検索(S) 翻訳(I) 辞書(D) 翻訳メモリ(M) 転送(R             | アー・・・・・・・・・・・・・・・・・・・・・・・・・・・・・・・・・                                                                                                    |
|                                                           |                                                                                                    |
|                                                           |                                                                                                    |
|                                                           | が「北方吐車」山国国家協社目・                                                                                                    |
| 【北尔时尹】中国国豕机司问                                             |                                                                                                    |
| 15日発表した1月の消費者物                                            | 価 15日 反 表的 1 月 的 捐 资 者 物 价                                                                                                    |
| 指数は、前年同月比4.9%上                                            | 指数,前一年同月上升了比4.                                                                                                    |
| 昇した.                                                      | 9%                                                                                                    |
| 10720                                                     | 0700                                                                                                    |
| ? 中国マントタルマエンドーの中                                          | 去,去中国去女师子目和大 <u>动</u> 族社                                                                                                    |
| - 中国では谷地で十はつや寒-                                           | 告 <u>任</u> 中国任谷地十年和侏火寺持                                                                                                    |
| などが続き、農業生産への影                                             | 響 续,向农业生产的影响被担忧                                                                                                    |
| が懸念されている。                                                 |                                                                                                    |
|                                                           | , and the second second s |
| 3 国際部版年校ま言勝1 テキル                                          | 国际公师协协业 古逊美 众丘                                                                                                    |
| 国际叙物価格も同應してわり                                             | 、国际合物价俗也同称有,今归                                                                                                    |
| 今後、物価を押し上ける恐れ                                             | が,有推上物价的可能。                                                                                                    |
| ある。                                                       |                                                                                                    |
|                                                           |                                                                                                    |
| 4 1日の食品価枚け前年同日日                                           | 11日的合品价格具前一年同日                                                                                                    |
|                                                           | 1/8 日中翻訳 NUM                                                                                                    |
|                                                           |                                                                                                    |

④翻訳結果が表示されます。

⑤簡ボタン/繁ボタンを切り替えることで、字種(簡体字/繁体字)が切り 替わります。

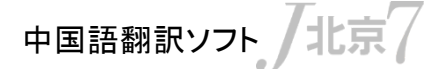

J北京対訳エディタ

## 翻訳結果を確認しましょう

第三面を使って、翻訳結果が正しいかどうかを確認します。

①第三面表示選択で「確認翻訳」を選択。 翻訳結果をさらに逆翻訳した②確認翻訳が表示されます。

| ファイル(E) 編集(E) 検索(S) 翻訳(I) 辞書(D) 翻訳メモリ(M) 転送(R) ツール(U) 設定(C) 表示(V) ヘルブ(H) |                           |                                                    |  |
|--------------------------------------------------------------------------|---------------------------|----------------------------------------------------|--|
|                                                                          | 日 - 中 -   👫 -   🐵 🕗 🌑 🔕 💭 | 🗎 確認翻訳 🚽 🕘 🙋 🌔                                     |  |
| 💾 📇 🖉 🛠 🎁 🖩 🥔 🔊 🛯                                                        | 🔹 🛠 🌺 🔛 😡                 |                                                    |  |
| 「北京時事」中国国家                                                               | 【北京时事】中国国                 | 【北京の時事】中国の                                         |  |
| 統計局が15日発表1                                                               | 家统计局15日发表的                | 国家統計局の15日の                                         |  |
| た1日の消費者物価                                                                | 1日的消费去物价指                 | 磁表する1日の消費                                          |  |
| 比粉片 前年同日比4                                                               | 新 前 在同日上4                 | 光松 がのののの 本版 一名 一名 一名 一名 一名 一名 一名 一名 一名 一名 一名 一名 一名 |  |
| 相剱は、即牛四月比4                                                               | 蚁,间一千问万上 <b>开</b>         | 自物価指数、前の牛                                          |  |
| .9%上昇した。                                                                 | 」比4.9%。                   | 回月は上昇し(4.9%)                                       |  |
|                                                                          |                           | 比べる。                                               |  |
|                                                                          | Contraction of the set of |                                                    |  |
| 2 中国では各地で干ば                                                              | 在中国在各地干旱和                 | 中国で各地干ばつと                                          |  |
| つや寒害などが続き                                                                | 冻灾等持续, 向农业                | で災害などに凍って                                          |  |
| 農業生産への影響が                                                                | 生产的影响被扣忧                  | 続けて 農業生産の                                          |  |
| 展合されている                                                                  |                           | 影響に心配される                                           |  |
| 語のとうなってく、の。                                                              |                           | 影音に心配される。                                          |  |
|                                                                          | 日时公告公告中主义                 | 国際書いてたりま                                           |  |
| 国際寂物価格も高騰                                                                | 国际谷物价格也高涨                 | 国際寂頬の価格も局                                          |  |
| しており、今後、物価                                                               | 看,今后,有推上物                 | まって、今後、物価の                                         |  |
| を押し上げる恐れがあ                                                               | 价的可能。                     | 可能性をおすことがあー                                        |  |
| レディ 1/8 日中翻訳 NOM                                                         |                           |                                                    |  |
|                                                                          |                           |                                                    |  |
| 原文 《 》                                                                   | 比較                        | 確認翻訳                                               |  |
|                                                                          |                           |                                                    |  |
|                                                                          |                           | r                                                  |  |
|                                                                          |                           |                                                    |  |
|                                                                          |                           |                                                    |  |

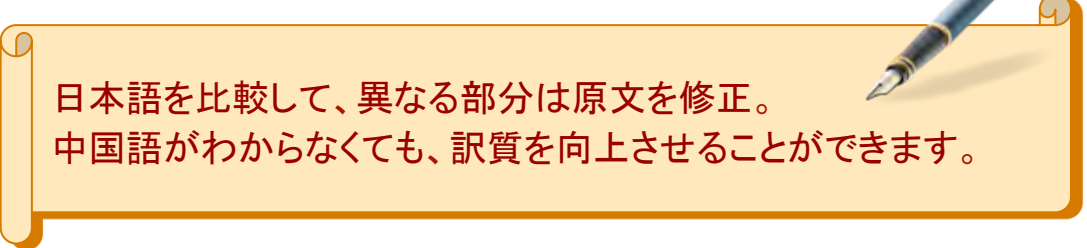

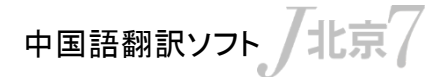

J北京対訳エディタ

### 翻訳結果を編集しましょう

翻訳結果がしっくりこないときは、適切な訳語を選択して、翻訳結果をより 正しい文章に修正します。

単語を<mark>ダブルクリック</mark>すると、<mark>訳語リストボックス</mark>が表示されます。翻訳結果 に反映させたいものを選択します。

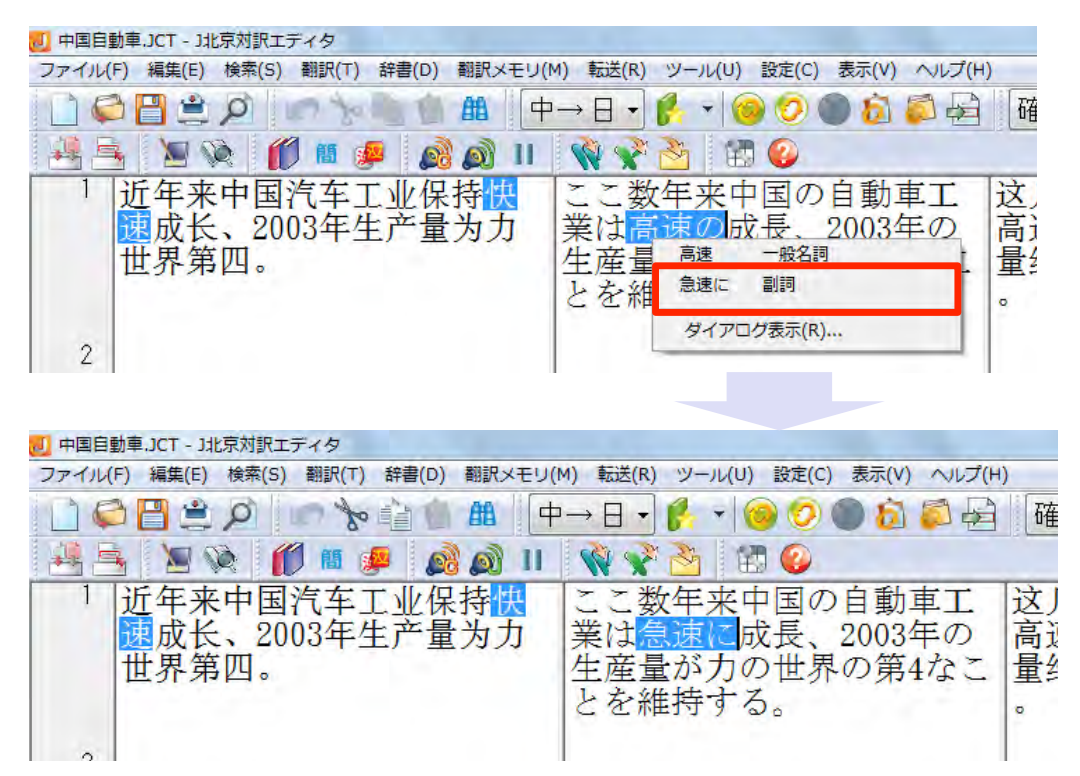

「快速」の訳語が「高速の」から「急速に」に変更されました。

選択した訳語を、今後の翻訳 に反映させることができます。 **訳語リストボックス**から「ダイア ログ表示」を選択します。 反映させたい訳語を最上段に 移動、【学習】にチェック、 [OK]ボタンをクリックします。

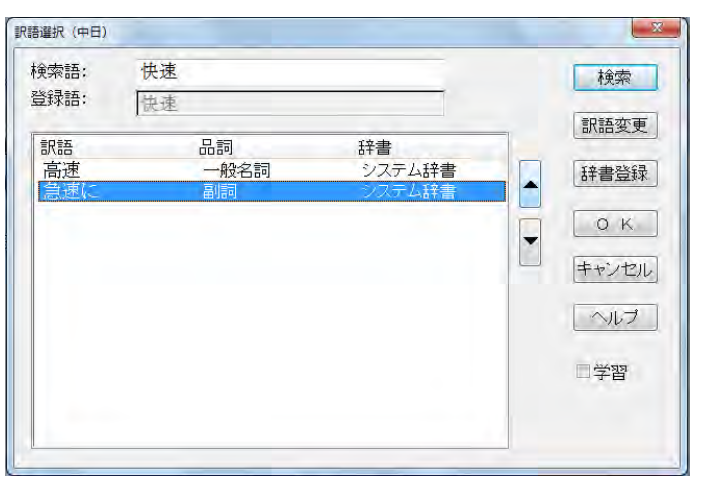

中国語翻訳ソフト

J北京対訳エディタ

## 見出しと本文を訳し分け。タイトル翻訳

#### <u>New!</u>

新機能「タイトル翻訳」により、見出しと本文の訳し分けができるようになりました。この技術はすでにECサイトで導入されており、飛躍的な翻訳精度の向上が認められています。

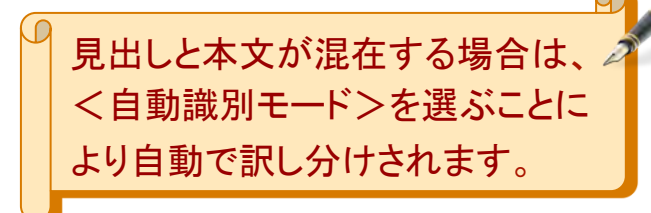

<<手順>>を取り扱うことを申請する

1.ネット上の営業窓口:ログインする上海はネット上の営業窓口http://www.sh.cn/オンラインにモバイルで取り扱う

2.ショートメッセージの営業窓口:取引先は10086申請の"思うままに話す" まで(へ)KTHDB+空欄+メンバーを送信することを申請する

3.10086ホットライン:10086顧客サービスのホットラインをかける。

<<詳細に説明>>にサービスをする

1.業務の内容:"思うままに話す"はグループの内でメンバー間互いにかけることを享受すて、当地の通話料に受取るのを免除する

タイトル翻訳なし <通常翻訳モード>

<<申請取り扱う手順>>

1.ネット上営業窓口:ログインする上海モバイルネット上営業窓口http://www.sh.cn/オンライン取り扱う

2.ショートメッセージ営業窓口:取引先申請送信するKTHDB+空欄+メン バーまで10086申請"思うままに話す"

3.10086ホットライン:10086顧客サービスのホットラインをかける。

<<詳細なサービス説明>>

1.業務内容:"思うままに話す"楽しみグループ内メンバー間互いにかける 、受取るのを免除する当地通話料

タイトル翻訳あり <自動識別モード>

中国語翻訳ソフト/北京

J北京対訳エディタ

## より適切な翻訳に。ユーザー辞書使って

#### 社名、商品名などの固有名詞をユーザー辞書に登録することで、翻訳結果に 反映させることができます。

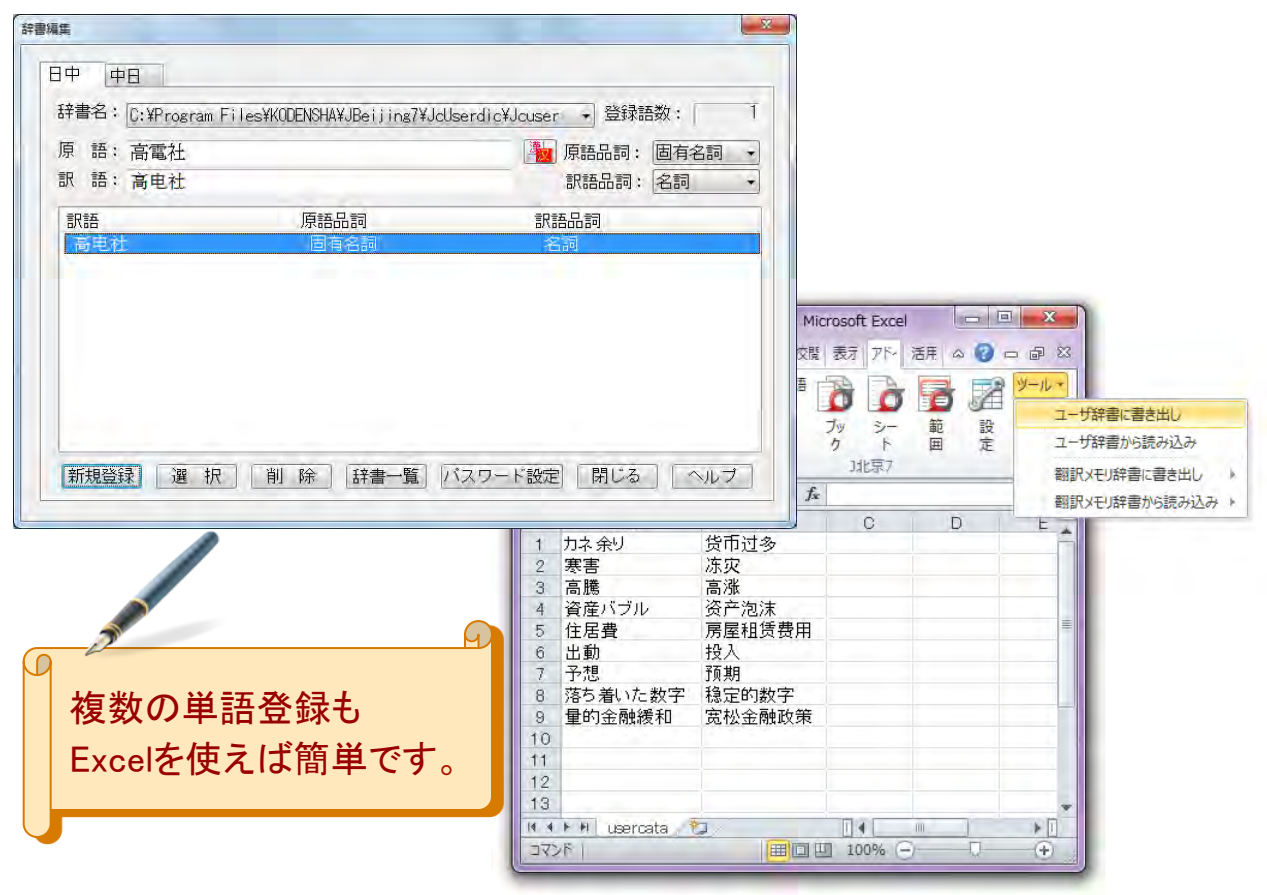

複数のパソコンにJ北京7がインストールされている場合、ネットワーク上で ユーザ辞書を共有することができます。

また、ユーザー間でユーザ辞書をファイルとして提供することも可能です。

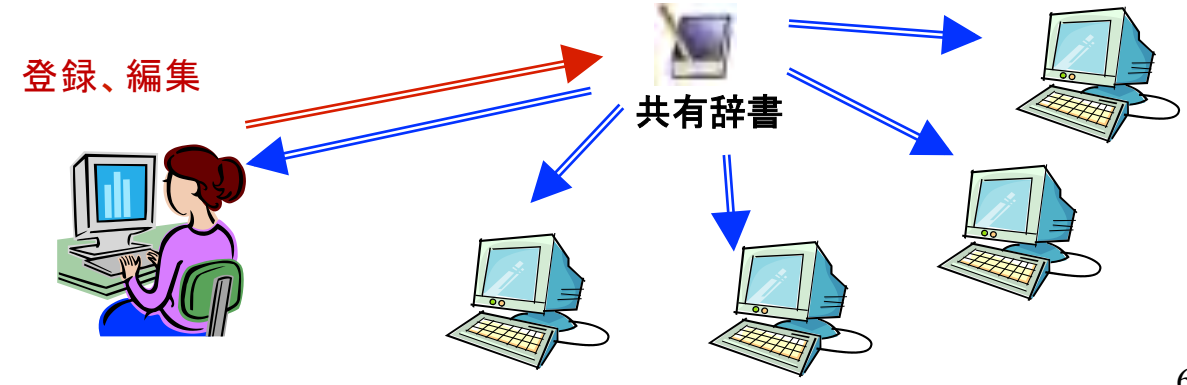

中国語翻訳ソフト
北京

J北京対訳エディタ

## より高度な翻訳に。翻訳メモリを使って

原文と訳文をセットで翻訳メモリに登録し、翻訳結果に反映させることがで きます。過去に作成した文章のリメイクや、既定の文書の微調整(見積書 や注文書など)の翻訳に適しています。

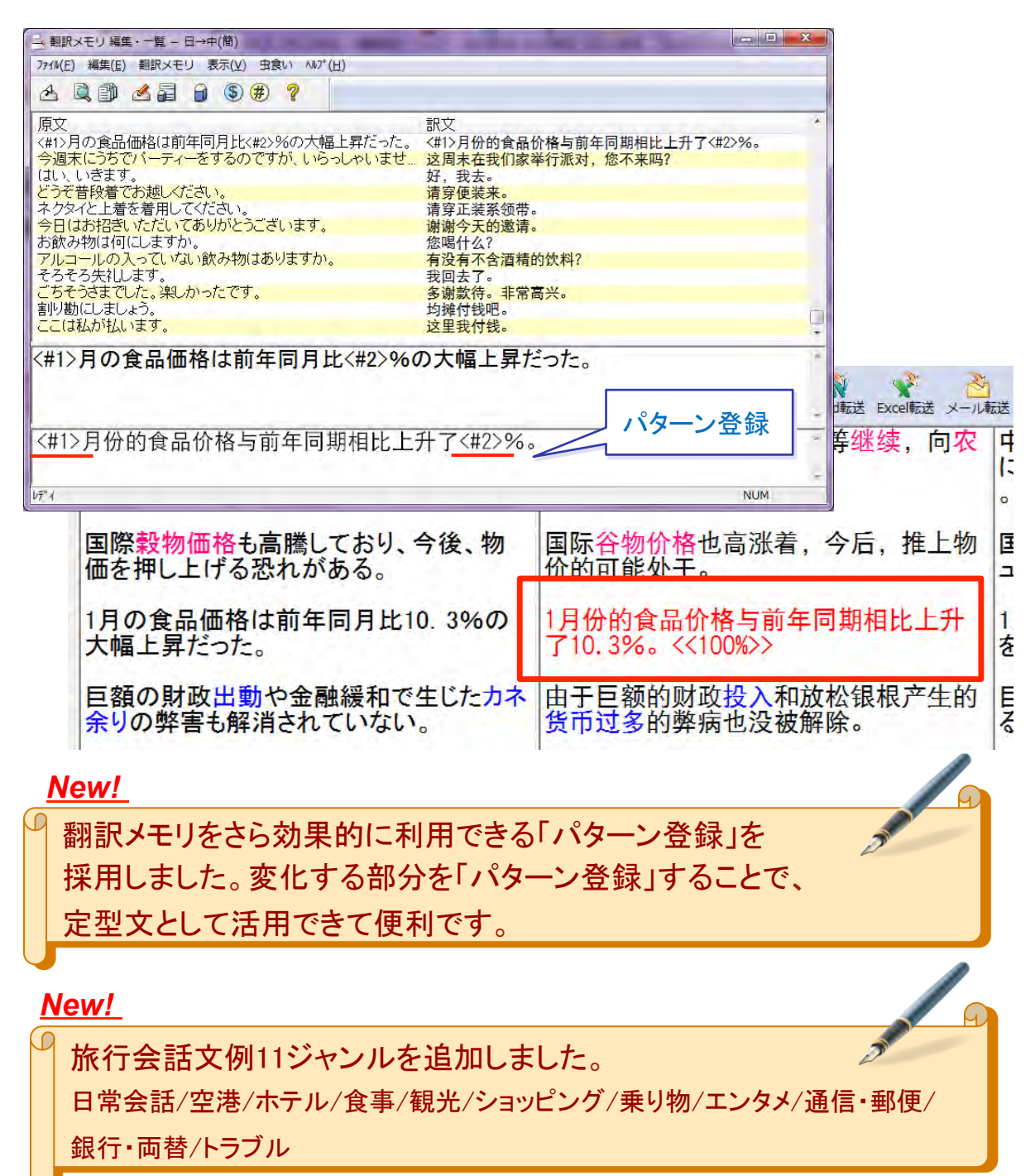

# より専門的な翻訳に。専門用語辞書を使って

専門用語辞書を使って、専門的な文章の 翻訳精度を向上させることができます。

中国語翻訳ソフト
北京

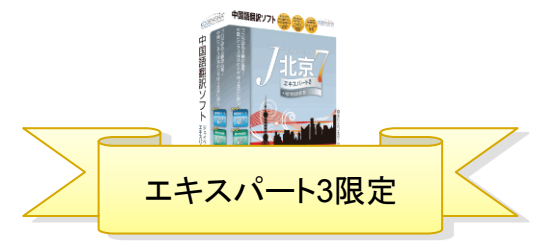

J北京対訳エディタ

## ツールバーから①専門分野指定ボタンを

クリック、内容に応じて②専門用語辞書を選択して翻訳。

| 一 無起                                                                                                    | 一 無題・以て火肉計エディタ     「コーノー」     「「コーノー」     「コーノー」     「コーノー     「コーノー     「コーノ     「コーノー     「コーノー     「     「コーノー     「コーノー     「コーノー |                                                      |                              |                     |                |
|----------------------------------------------------------------------------------------------------|----------------------------------------------------------------------------------------------------|------------------------------------------------------|------------------------------|---------------------|----------------|
|                                                                                                    |                                                                                                    |                                                      |                              |                     |                |
|                                                                                                    |                                                                                                    | 重門用                                                  | 語辞書を使用しない                    |                     |                |
| 1                                                                                                    | 新参加球団からの{預り保証:<br>億円が見直される。                                                                                                    | <ul> <li>✓ 建設</li> <li>✓ 機械工</li> <li>■気工</li> </ul> | 学<br>学                       | 1职业棒球团<br>亿日元被重新    | 的{收存<br>新评估。   |
| 2                                                                                                    | 輸出については本邦の輸出<br>おける{本船甲板渡し価格}(F<br>と関連する。                                                                                                    | 电子工<br>情報処<br>金属工<br>化学<br>原子力<br>鉱業                 | <sup>≠</sup><br>理 <b>(2)</b> | j在我国的出<br>{渡价格}(FC  | 口港的{<br>B)相关。  |
| 3                                                                                                    | 附属高校も{詰めえり}の学生<br>採用した。                                                                                                    | 医学<br>生命科<br>数学<br>地質学<br>物理学                        | 学<br>·地理学                    | 1采用了{能均             | 真塞的}学          |
| 4<br>レディ                                                                                                    |                                                                                                    | カ学<br>農業<br>✓ 会計                                     |                              | NUM                 |                |
|                                                                                                    |                                                                                                    | ✓ 貿易<br>スポー                                          | ע                            |                     |                |
| 20 無題 -                                                                                                    | J北京対訳エディタ                                                                                                    |                                                      | ルログまテ(の)                     | And I wanted        |                |
| ファイル                                                                                                    | (E) 編集(E) 検索(S) 翻訳(I) 辞書(D) 翻訳メモリ(M) 転送(R                                                                                                    |                                                      |                              | ( <u>H</u> )        |                |
|                                                                                                    |                                                                                                    |                                                      | 9 V V V V V                  | 国 二面翻訳              |                |
|                                                                                                    |                                                                                                    |                                                      | <b>一</b><br>士白女子             | ㅋㅠㅠ                 | 44 (+ )        |
|                                                                                                    | 新参加球団からの役り保証。<br>億円が見直される。                                                                                                    | €}25                                                 | 米目新参加<br>保证金}25              | 旧职业俸球团<br>亿日元被重新    | 的{存入 ]<br>新评估。 |
| 2                                                                                                    | 輸出については本邦の輸出<br>おける{本船甲板渡し価格}(F<br>と関連する。                                                                                                    | 港に<br>OB)                                            | 关于出口 <sup>上</sup><br>船上交货份   | 与在我国的出<br>↑}(FOB)相关 | 口港的{           |
| 3                                                                                                    | 附属高校も{ <mark>詰めえり</mark> }の学生<br>採用した。                                                                                                    | 服を                                                   | 附属高中也<br>制服。                 | 包采用了 {立\$           | <u>ज</u> }的学生  |
| 4                                                                                                    |                                                                                                    |                                                      |                              |                     |                |
| レディ                                                                                                    |                                                                                                    | 4/ 1                                                 | 1 日中翻訳                       | NUM                 |                |
| (Landard and a state of the state of the sta |                                                                                                    | 10 2                                                 |                              |                     |                |

専門用語辞書が反映された翻訳結果が表示されます。

中国語翻訳ソフト

#### J北京対訳エディタ

## より専門的な翻訳に。専門用語辞書を使って

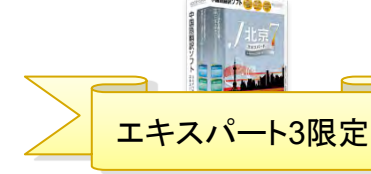

#### ▶ 専門用語を用いた翻訳例

| 系統   | 分野   | 収録語数    | 系統       | 分野               | 収録語数    |
|------|------|---------|----------|------------------|---------|
| 工学系統 | 建設   | 8,600   | 理学系統     | 医学               | 103,200 |
|      | 機械工学 | 155,600 |          | 生命科学             | 30,200  |
|      | 電気工学 | 38,900  |          | 数学               | 8,300   |
|      | 電子工学 | 12,200  |          | 地質学·地理学          | 18,800  |
|      | 情報処理 | 78,700  |          | 物理学              | 15,000  |
|      | 金属工学 | 25,400  |          | 力学               | 10,400  |
|      | 化学   | 42,600  | 農学系統     | _                | 11,900  |
|      | 原子力  | 12,000  | 経済学系統    | 会計 <u>Up!</u>    | 5,800   |
|      | 鉱業   | 8,300   |          | 貿易 <u>New!</u>   | 8,900   |
|      |      |         | スポーツ系統   | スポーツ <u>New!</u> | 17,200  |
|      |      |         | ファッション系統 | アパレル <u>New!</u> | 3,700   |
|      |      |         | 合計       |                  | 615,700 |

#### ▶ 専門用語を用いた翻訳例

日中翻訳

| 貿易        |                                                                                            |
|-----------|--------------------------------------------------------------------------------------------|
| 日本語<br>原文 | 輸出については本邦の輸出港における{ <mark>本船甲板渡し価格</mark> }(FOB)と関連<br>する。                                  |
| 未使用       | 关于出口与在我国的出口港的{ <mark>主船甲板摆渡价格</mark> }(FOB)有关。                                             |
| 使用        | 关于出口与在我国的出口港的{ <mark>船上交货价</mark> }(FOB)有关。                                                |
| 中日翻訳      |                                                                                            |
| 会計        |                                                                                            |
| 中国語<br>原文 | 企业可以按照工资总额的14%比例计算{ <mark>应付福利费</mark> },用于支付职工的医<br>疗卫生费用和职工困难补助。                         |
| 未使用       | 企業は給与総額の14%割合の計算によって{ <mark>福利費に対処する</mark> }ことができて、<br>従業員の医療衛生の費用と従業員の困難な補助を支払うことに用いる。   |
| 使用        | 企業は給与総額の14%割合によって{ <mark>未払い福利費</mark> }を計算することができて、<br>従業員の医療衛生の費用と従業員の困難な補助に支払をすることに用いる。 |

中国語翻訳ソフトノ北京7

J北京対訳エディタ

### 第三面表示を活用しましょう

第三面表示は「確認翻訳」をはじめ、用途に合わせて選べる表示域です。

#### 簡繁表示(簡体字と繁体字を表示)

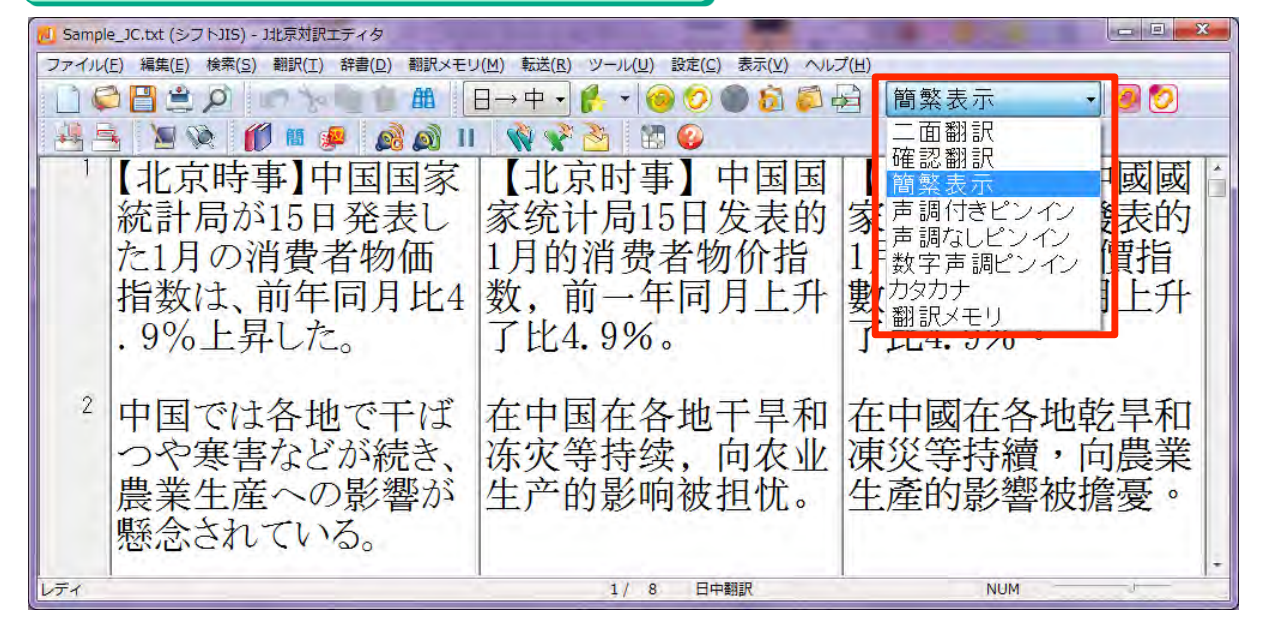

#### 声調付きピンイン

[běi jīng shí shì] zhōng guó guó jiā tǒng jì jú 15 rì fā biǎo de 1 yuè de xiāo fèi zhě wù jià zhǐ shù, qián yī nián tóng yuè shàng shēng le bǐ 4.9 %。

#### 声調なしピンイン

【bei jing shi shi】 zhong guo guo jia tong ji ju 15 ri fa biao de 1 yue de xiao fei zhe wu jia zhi shu, qian yi nian tong yue shang sheng le bi 4.9 %。

#### 数字声調ピンイン

[bei3 jing1 shi2 shi4] zhong1 guo2 guo2 jia1 tong3 ji4 ju2 15 ri4 fa1 biao3 de0 1 yue4 de0 xiao1 fei4 zhe3 wu4 jia4 zhi3 shu4, qian2 yi1 nian2 tong2 yue4 shang4 sheng1 le0 bi3 4.9 %.

| カタカナ                                                                           | 翻訳メモリ                                              |
|--------------------------------------------------------------------------------|----------------------------------------------------|
| 【ベイジン シー シー】ジョン<br>グオ グオ ジアトン ジー ジュ<br>ー 15 リー ファー ビャオ ダ 1<br>ユエ ダ シャオ フェイ ジョー | 1月的食品价格是前一年同月<br>比10.3%的大幅上升。<br>>                 |
| ワー シア シー シュー, チエ<br>ン イー ニエン トン ユエ シャ<br>ン ション ラビー 4.9 %。                      | 中央には翻訳メモリを使用しない翻訳結果、<br>第三面には翻訳メモリ使用した翻訳結果が表示されます。 |

## Office文書を翻訳しましょう

アドイン翻訳

Microsoft Office(Word、Excel、PowerPoint)、ブラウザ(Internet Explorer)、メールソフト(Windows Live メールなど)、一太郎に対応してい ます。

①翻訳方向を指定、②翻訳ボタンをクリック。

中国語翻訳ソフト」「北京7

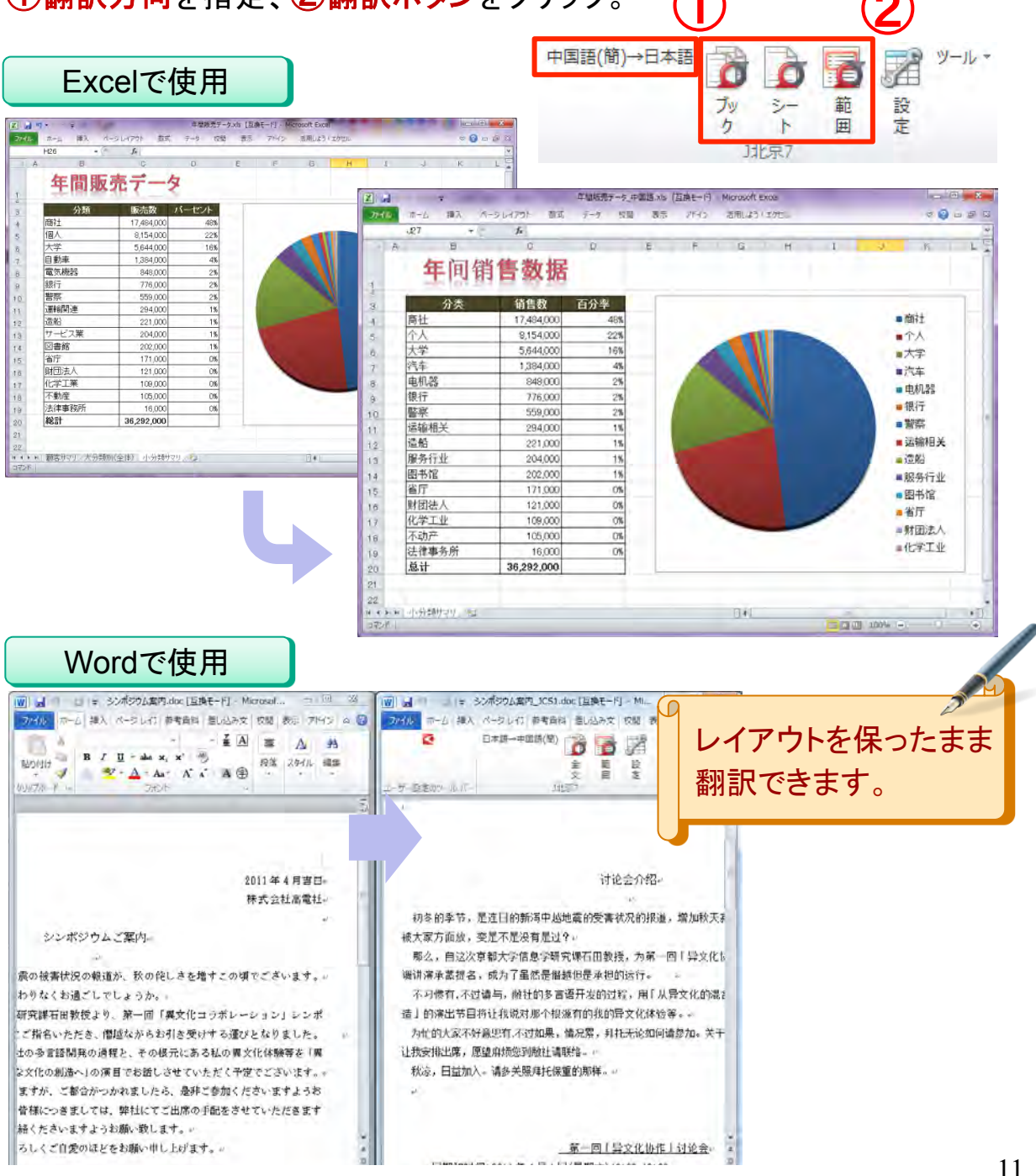

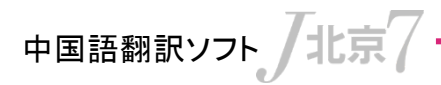

## WEBページ・メールを翻訳しましょう

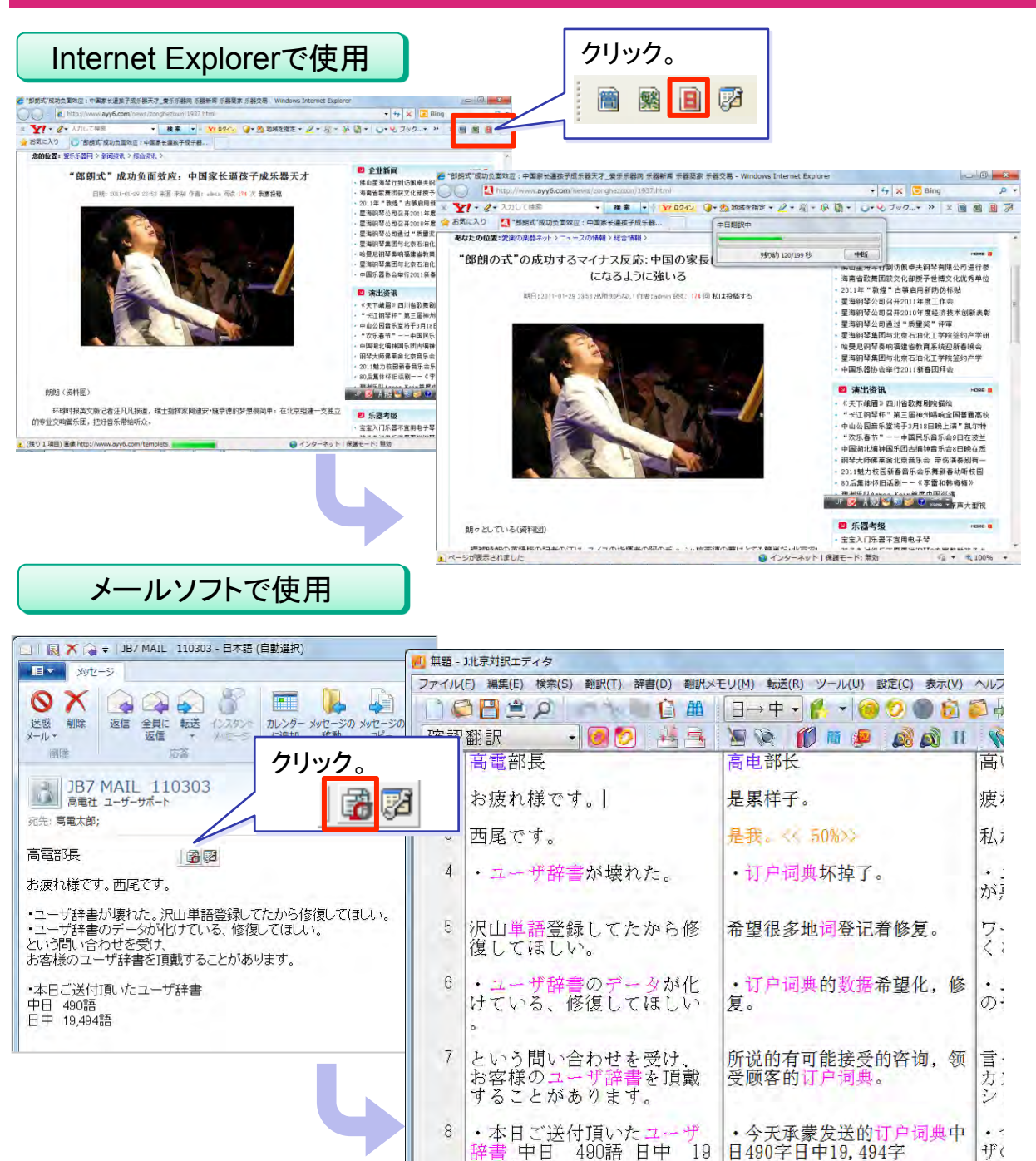

,494語

対訳エディタが起動し、原文テキストと翻訳結果が表示されます。

OL

アドイン翻訳

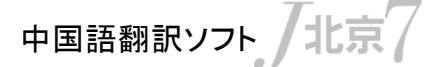

ファイル翻訳

# ファイルエクスプローラからダイレクトに翻訳

ファイルエクスプローラで表示されるファイルを右クリックして、翻訳方向を 選ぶだけ。元のファイル形式のまま、開くことなく翻訳することができます。 複数のファイルをまとめて翻訳したいときに便利です。

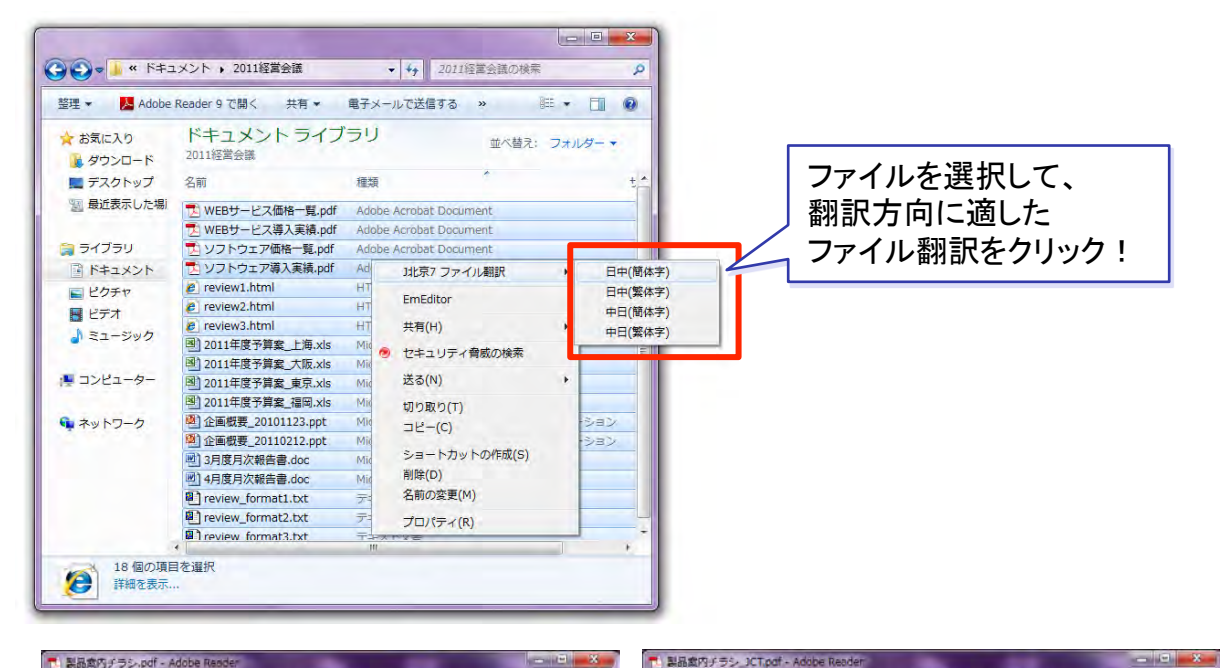

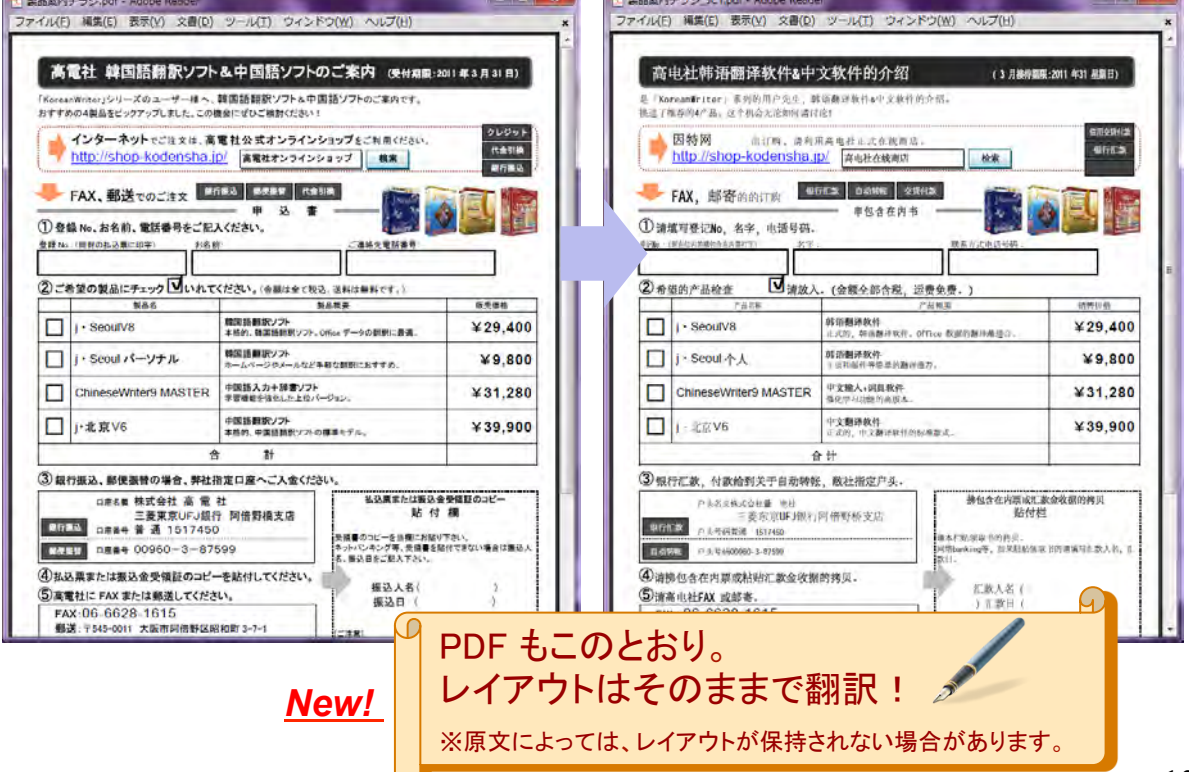

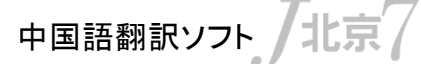

## 翻訳・辞書検索・読み上げをクイックスタディ

知りたい単語やフレーズをサッと選んでワンクリック。 翻訳、辞書検索、音声の読み上げができるクイックスタディ機能です。 メールや文書の作成時にも手早く活用できます。

| ● 上月在美国拉斯韦加斯举行日 ● ● ● ● ● ● ● ● ● ● ● ● ● ● ● ● ● ● ●                                                                                                    | スタンダード3<br>エキスパート3 |
|----------------------------------------------------------------------------------------------------|--------------------|
| 読み 更現代社 更調改 数字更計 55000 Shàngyuè zài Měiguó Lāsīwéijiāsī jůxíng de guójì xiāofèi diànzĭ zhǎn shàng, xiàng qùnián de zhìnéng shǒujī yíyàng, zhìnéng píngbǎn diànshì chéngwéi zuìdà kàn diǎn。 | 翻訳、ピンイン表示、読み上げが可能  |

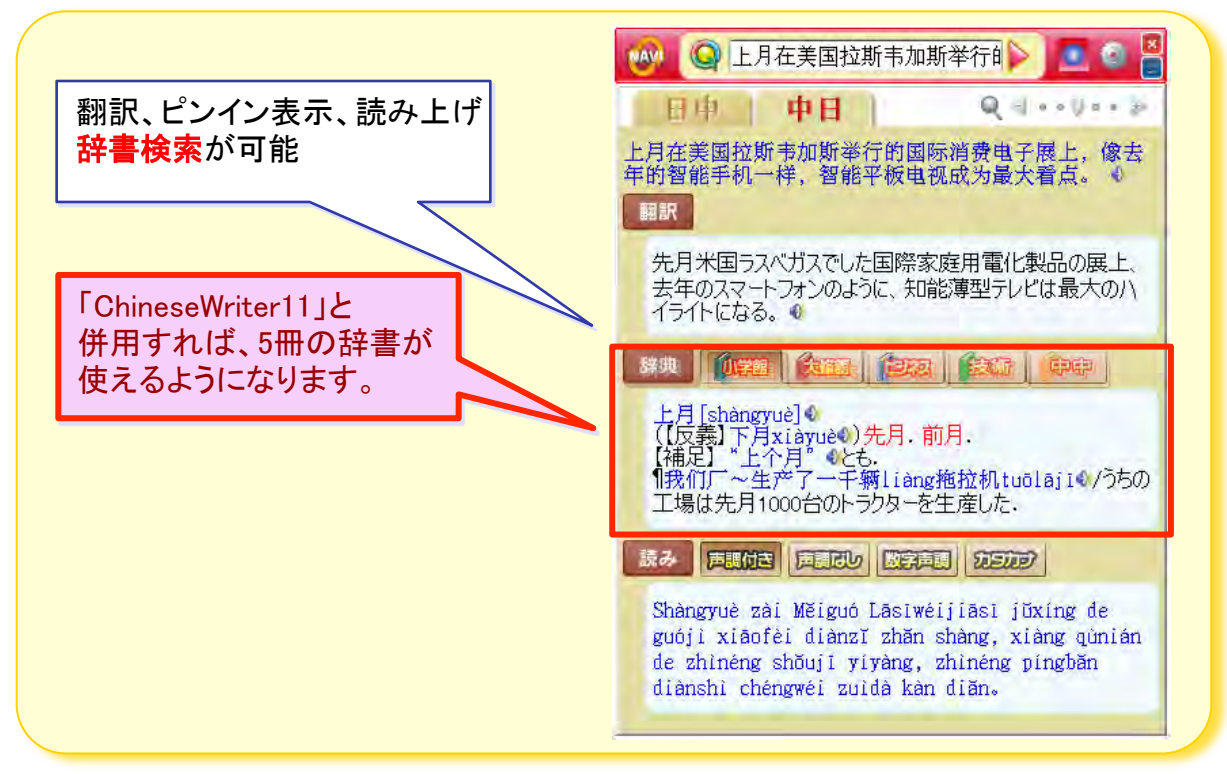

J北京ナビゲータ

中国語翻訳ソフト

くらべてきすと!

## テキストファイル文字比較ツール

#### 「くらべてきすと!」は、2つのウインドウ上のテキストを比較して、 相違点を色分け表示できるツールです。

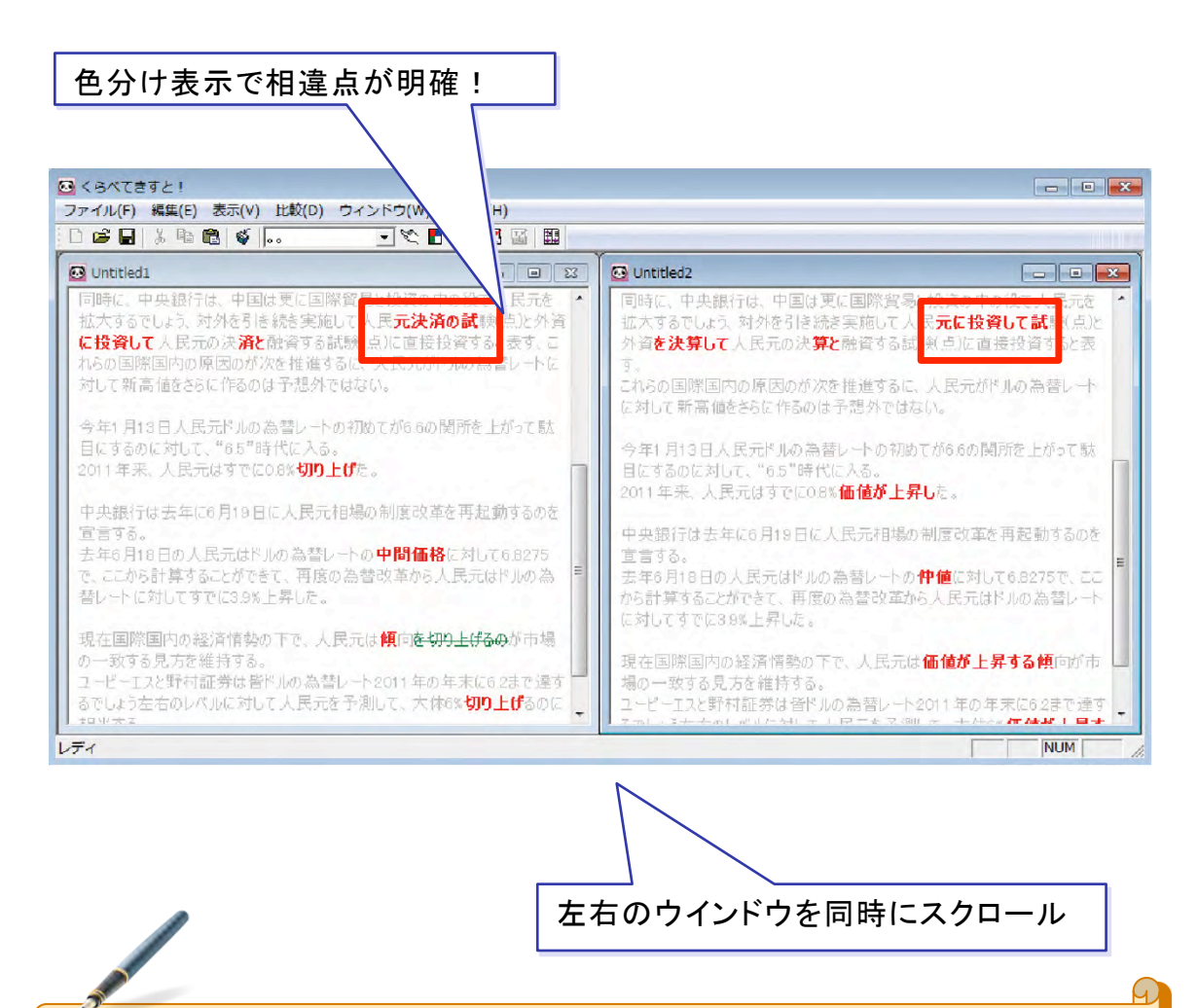

表示された結果を直接編集可能!(追加・変更・削除) 翻訳結果を比較・校正するのに大変便利な機能です。

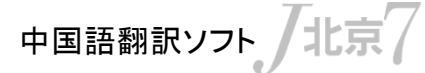

**ChineseWriterLT** 

## 中国語を入力しましょう

中国語IMEの定番「ChineseWriter」のライト版と中国語フォントを標準搭載。 翻訳しながら中国語入力ができる「日中どこでも翻訳」は特に人気の機能 です。

### ChineseWriterLT(GB)

中国本土で使用されている簡体字(GB2312コード)IME。

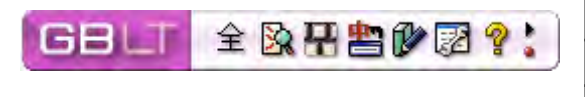

|   | GB2312コード 文字 フォント名            | 簡体字 |
|---|-------------------------------|-----|
| 1 | KF-GB Mincho, KF-GB P Mincho  | 中国  |
| 2 | KF-GB Gothic , KF-GB P Gothic | 中国  |

### • ChineseWriterLT(BIG5)

台湾などで使用されている繁体字(BIG5コード)IME。

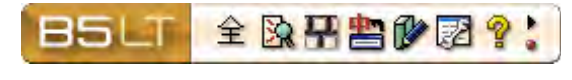

|   | BIG5コード 文字フォント名               | 繁体字 |
|---|-------------------------------|-----|
| 1 | KF-B5 Mincho, KF-B5 P Mincho  | 中國  |
| 2 | KF-B5 Gothic , KF-B5 P Gothic | 中國  |

#### J北京対訳エディタでの編集に

| ▲ 国際情势。JCT - j+北京対訳エティタ                                                 |                                              |                                              |  |
|-------------------------------------------------------------------------|----------------------------------------------|----------------------------------------------|--|
| ファイル(印)編集(日)検索(四)翻訳(日)辞書(日)翻訳(日)(10) 設定(回) 転送(日) ツール(10) 表示(10) ヘルブ(11) |                                              |                                              |  |
| 日→中 ● 簡繁表示                                                              | - à d - 🗿 🖓 👌 🔮 👜 🕯                          | 🗄 🔮 🎒 💵 👹 🥸 🖓 👐 😣 🖻                          |  |
| 原料や石炭、そして電<br>力供給において、今<br>年の生産環境は厳し<br>い状態になると予測さ<br>れている。             | 在原料和煤,并且电<br>力供给中,今年的生<br>产环境被预测成为严<br>厉的状态。 | 在原料和煤,並且電<br>力供給中,今年的生<br>產環境被預測成為嚴<br>厲的狀態。 |  |
| <sup>2</sup> 2日付で上海証券報<br>が伝えた。                                         | 2日上海证券报传达<br>了。                              | 2日上海證券報傳達<br>了。                              |  |
| <sup>3</sup> 2003年の中国にお<br>ける鉄鉱石の需要量<br>は4億7100万トンで                     | 在2003年的中国的铁<br>矿石头的需求量是4<br>亿7100万吨,比前一      | 在2003年的中國的鐵<br>礦石頭的需求量是4<br>億7100萬噸,比前一。     |  |
| <i>V71</i>                                                              | GBLT 全隊署 🖹 🖗 🛛 💡 🕻                           | BSLT 全 🛛 🕾 🕾 🕼 🖾 💡 📜                         |  |
|                                                                         | 簡体字の入力・編集                                    | 繁体字の入力・編集                                    |  |

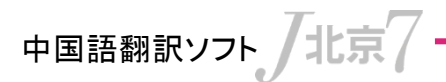

**ChineseWriterLT** 

## 中国語を入力しましょう

ピンイン入力

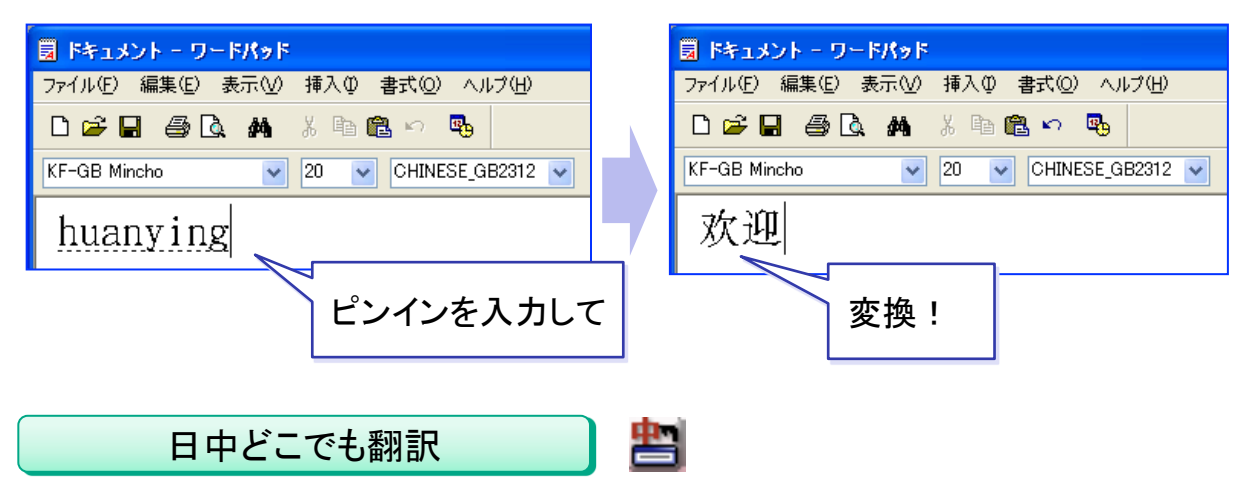

中国語がよく分からなくても大丈夫! 日本語を入力するだけで簡単に中国語が入力できます。

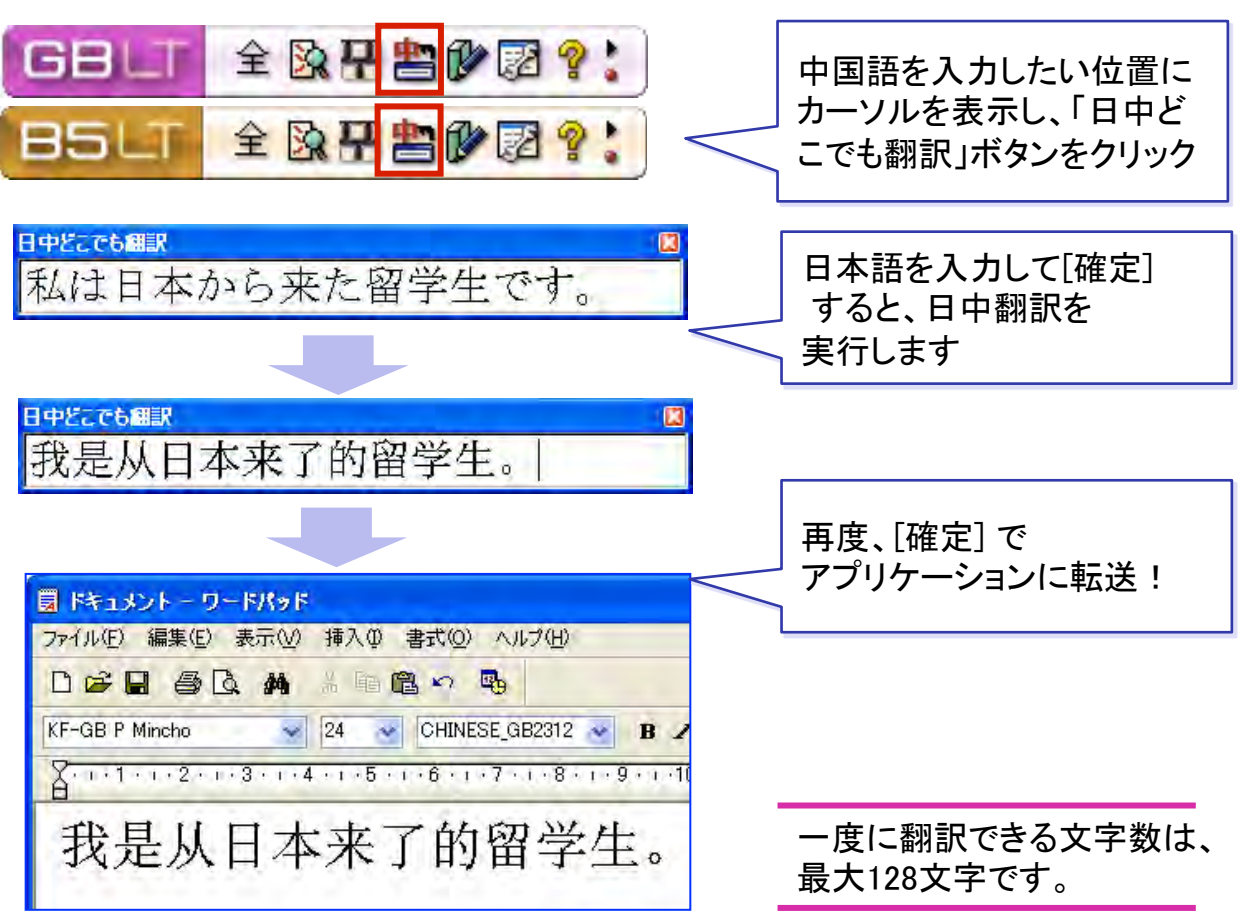